# Configuración y resolución de problemas de integración segura entre CUCM y CUC

## Contenido

| Introducción                                                                              |
|-------------------------------------------------------------------------------------------|
| Prerequisites                                                                             |
| Requirements                                                                              |
| Componentes Utilizados                                                                    |
| <u>Diagrama</u>                                                                           |
| Configurar - Enlace troncal SIP seguro                                                    |
| Configurar CUC                                                                            |
| 1. Agregar certificado SIP                                                                |
| 2. Crear nuevo sistema telefónico o modificar uno predeterminado                          |
| <u>3. Agregar un nuevo grupo de puertos</u>                                               |
| <u>4. Editar servidores</u>                                                               |
| 5. Restablecer el grupo de puertos                                                        |
| 6. Agregar puertos de buzón de voz                                                        |
| 7. Descargar certificado raíz de CUC                                                      |
| Configuración de CUCM                                                                     |
| 1. Configuración del perfil de seguridad del troncal SIP para el enlace troncal hacia CUC |
| 2. Configurar perfil SIP                                                                  |
| 3. Crear tronco SIP                                                                       |
| 4. Crear un patrón de ruta                                                                |
| 5. Creación de un piloto de buzón de voz                                                  |
| 6. Crear perfil de buzón de voz                                                           |
| 7. Asignar perfil de buzón de voz a los DN                                                |
| 8. Cargar certificado raíz CUC como CallManager-trust                                     |
| Configurar puertos SCCP seguros                                                           |
| Configurar CUC                                                                            |
| 1. Descargue el certificado raíz de CUC                                                   |
| 2. Crear sistema telefónico / Modificar el que existe.                                    |
| 3. Agregar un nuevo grupo de puertos SCCP                                                 |
| 4. Editar servidores                                                                      |
| 5. Agregar puertos SCCP seguros                                                           |
| Configuración de CUCM                                                                     |
| <u>1. Agregar puertos</u>                                                                 |
| 2. Cargar certificado raíz CUC como CallManager-trust                                     |
| 3. Configurar extensiones de activación/desactivación de información de mensaje en espera |
| (MVI)                                                                                     |
| 4. Crear cabecera de buzón de voz                                                         |
| 5. Crear perfil de buzón de voz                                                           |
| <u>6. Asignar perfil de buzón de voz a los DN</u>                                         |
| 7. Crear un grupo de búsqueda de correo de voz                                            |

Verificación de puertos SCCP Verificación segura del troncal SIP Verificación segura de llamada RTP Troubleshoot 1. Consejos generales para la resolución de problemas 2. Seguimientos a recopilar Problemas comunes Caso 1: No se puede establecer una conexión segura (alerta de CA desconocida) Caso 2: No se puede descargar el archivo CTL desde CUCM TFTP Caso 3: Los puertos no se registran Defectos

## Introducción

Este documento describe la configuración, verificación y resolución de problemas de la conexión segura entre Cisco Unified Communication Manager (CUCM) y el servidor Cisco Unity Connection (CUC).

## Prerequisites

#### Requirements

Cisco recomienda que tenga conocimiento de CUCM.

Refiérase a <u>Guía de Seguridad de Cisco Unified Communications Manager</u> para obtener más detalles.

**Nota:** Debe configurarse en modo mixto para que la integración segura funcione correctamente.

El cifrado debe estar habilitado para Unity Connection 11.5(1) SU3 y posteriores.

Comando CLI "utils cuc encryption <enable/disable>"

#### **Componentes Utilizados**

La información que contiene este documento se basa en las siguientes versiones de software y hardware.

- CUCM, versión 10.5.2.11900-3.
- CUC versión 10.5.2.11900-3.

The information in this document was created from the devices in a specific lab environment. All of the devices used in this document started with a cleared (default) configuration. If your network is live, make sure that you understand the potential impact of any command.

## Diagrama

Este diagrama explica brevemente el proceso que ayuda a establecer una conexión segura entre CUCM y CUC:

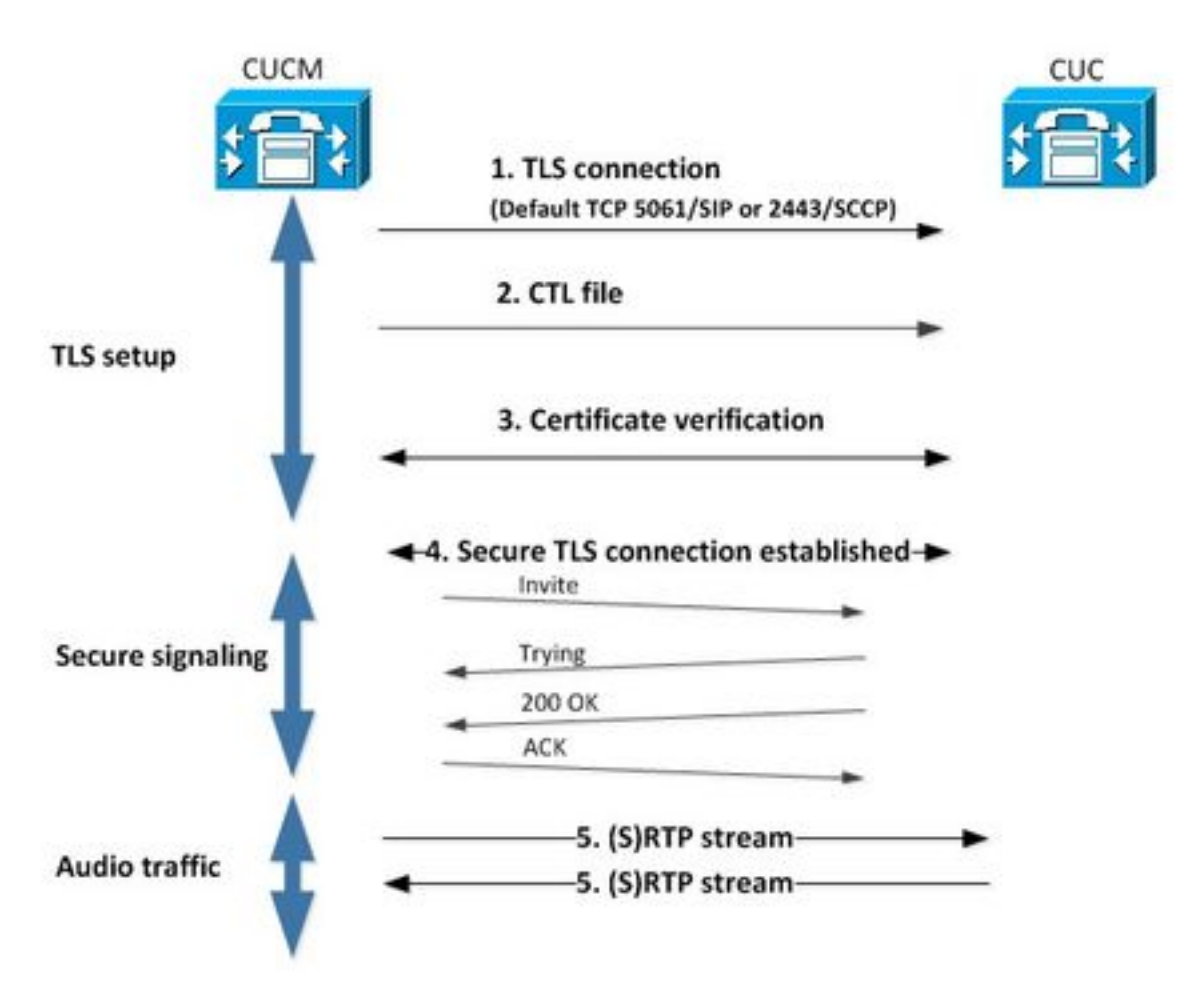

1. El administrador de llamadas configura una conexión segura de seguridad de la capa de transporte (TLS) al servidor CUC en el puerto 2443 Skinny Call Control Protocol (SCCP) o en el protocolo 5061 Session Initiation Protocol (SIP) en el protocolo utilizado para la integración.

2. El servidor CUC descarga el archivo de lista de confianza de certificados (CTL) del servidor TFTP (proceso único), extrae el certificado de CallManager.pem y lo almacena.

3. El servidor CUCM ofrece el certificado Callmanager.pem que se verifica con el certificado CallManager.pem obtenido en el paso anterior. Además, se está verificando el certificado CUC con un certificado raíz CUC almacenado en CUCM. Tenga en cuenta que el administrador debe cargar el certificado raíz en CUCM.

4. Si la verificación de los certificados se realiza correctamente, se establece una conexión TLS segura. Esta conexión se utiliza para intercambiar señales SCCP o SIP cifradas.

5. El tráfico de audio se puede intercambiar como protocolo de transporte en tiempo real (RTP) o SRTP.

**Nota:** Cuando establece una comunicación TLS, CUCM y CUC utilizan la autenticación mutua TLS. Consulte RFC5630 para obtener más información.

## Configurar - Enlace troncal SIP seguro

#### **Configurar CUC**

#### 1. Agregar certificado SIP

Vaya a Administración de CUC > Integración de telefonía > Seguridad > Certificado SIP > Agregar nuevo

- Nombre de visualización: <cualquier nombre significativo>
- Nombre del asunto: <cualquier nombre, por ejemplo, SecureConnection>

**Nota**: el nombre del asunto debe coincidir con el nombre del asunto X.509 en el perfil de seguridad del troncal SIP (configurado en el paso 1 de la configuración de CUCM más adelante en este documento).

| New SIP Certif                 | ficate                                            |
|--------------------------------|---------------------------------------------------|
| SIP Certificate                | Reset Help                                        |
| New SIP Certi<br>Display Name* | ficate<br>Secure SIP integration with CUCMv10.5.2 |
| Subject Name*                  | SecureConnection                                  |
| Save                           |                                                   |
| Fields marked v                | with an asterisk (*) are required.                |

Nota: El certificado es generado y firmado por el certificado raíz CUC.

#### 2. Crear nuevo sistema telefónico o modificar uno predeterminado

Vaya a **Telephony Integration > Phone System**. Puede utilizar el sistema telefónico que ya existe o crear uno nuevo.

| Phone System Basics (PhoneSystem)                                                    |                            |
|--------------------------------------------------------------------------------------|----------------------------|
| Phone System Edit Refresh Help                                                       |                            |
| Save Delete Previous Next                                                            |                            |
| Status The phone system cannot take calls until a port group is set. Use the Related | Links to add a port group. |
| Phone System                                                                         |                            |
| Phone System Name* phoneSystem                                                       |                            |
| Default TRAP Phone System                                                            |                            |

#### 3. Agregar un nuevo grupo de puertos

En la página Conceptos básicos del sistema telefónico, en el cuadro desplegable Enlaces relacionados, seleccione Agregar grupo de puertos y seleccione Ir. En la ventana de configuración, introduzca esta información:

- Sistema telefónico:
- Crear desde: tipo de grupo de puertos SIP
- SIP Security Profile: 5061/TLS
- Certificado SIP:
- Modo de seguridad: cifrado
- RTP seguro: activado
- Dirección IPv4 o nombre de host:

Pulse Guardar.

| New Port Grou    | IP         |                                           |
|------------------|------------|-------------------------------------------|
| Port Group R     | eset H     | elp                                       |
| Save             |            |                                           |
| New Port Grou    | qt         |                                           |
| Phone System     | Secure S   | IP integration 👻                          |
| Create From      | Port G     | Sroup Type SIP 👻                          |
|                  | Port G     | Sroup 🚽                                   |
| Port Group De    | scription  | n                                         |
| Display Name*    |            | Secure SIP integration-1                  |
| Authenticate     | with SIP   | Server                                    |
| Authentication U | lsername   |                                           |
| Authentication P | assword    |                                           |
| Contact Line Na  | me         |                                           |
| SIP Security Pro | ofile      | 5061/TLS -                                |
| SIP Certificate  |            | Secure SIP integration with CUCMv10.5.2 - |
| Security Mode    |            | Encrypted -                               |
| Secure RTP       |            |                                           |
| Primary Serve    | er Settin  | gs                                        |
| IPv4 Address or  | r Host Nar | me 10.48.47.110                           |
| IPv6 Address or  | Host Nar   | me                                        |
| Port             |            | 5060                                      |
| Save             |            |                                           |

#### 4. Editar servidores

Navegue hasta **Editar > Servidores** y agregue el servidor TFTP desde el clúster de CUCM como se muestra en esta imagen.

| Delete | Selected Add                          |              |             |                |                     |
|--------|---------------------------------------|--------------|-------------|----------------|---------------------|
|        | Order                                 |              | IPv4 Addres | is or Host Nan | ne                  |
| 0      |                                       | 10.48.47.110 | 1           |                |                     |
| Delete | Selected Add                          | ]            |             |                |                     |
| Delete | Selected Add rvers Selected Add       | ]            |             |                |                     |
| Delete | Selected Add rvers Selected Add Order | ]            |             | IPv4 /         | ddress or Host Name |

**Nota:** Es importante proporcionar una dirección TFTP correcta. El servidor CUC descarga el archivo CTL de este TFTP como se explicó.

#### 5. Restablecer el grupo de puertos

Vuelva a **Port Group Basics** y restablezca el grupo de puertos según lo solicitado por el sistema como se muestra en esta imagen.

| ort Group Edit                                                                     | Refresh Help                                                                                                    |
|------------------------------------------------------------------------------------|----------------------------------------------------------------------------------------------------|
| Save Delete                                                                        | Previous Next                                                                                                    |
| Status                                                                             |                                                                                                    |
|                                                                                    |                                                                                                    |
| A                                                                                  |                                                                                                    |
| A The phone sy                                                                     | stem cannot take calls if it has no ports. Use the Related Links to add ports.                                                              |
| A The phone sy<br>A One or more                                                    | stem cannot take calls if it has no ports. Use the Related Links to add ports.<br>port groups need to be reset.                             |
| A The phone sy<br>A One or more                                                    | stem cannot take calls if it has no ports. Use the Related Links to add ports.<br>port groups need to be reset.                             |
| A The phone sy<br>A One or more<br>Port Group                                      | stem cannot take calls if it has no ports. Use the Related Links to add ports.<br>port groups need to be reset.                             |
| The phone sy     One or more     One or more Port Group Display Name*              | stem cannot take calls if it has no ports. Use the Related Links to add ports.<br>port groups need to be reset.<br>Secure SIP integration-1 |
| The phone sy     One or more     One for more     Display Name* Integration Method | stem cannot take calls if it has no ports. Use the Related Links to add ports.<br>port groups need to be reset.<br>Secure SIP integration-1 |

#### 6. Agregar puertos de buzón de voz

En la página Conceptos básicos de grupos de puertos, en el cuadro desplegable Enlaces relacionados, seleccione **Agregar puertos** y seleccione **Ir**. En la ventana de configuración,

introduzca esta información:

- Habilitado: Activado
- Número de puertos:
- Sistema telefónico:

- Grupo de puertos
  Servidor:
  Comportamiento del puerto:

| New Port        |                                                                          |
|-----------------|--------------------------------------------------------------------------|
| Port Reset      | Help                                                                     |
| Charles of      |                                                                          |
| Because it      | has no port groups, PhoneSystem is not listed in the Phone system field. |
| Save            |                                                                          |
| New Phone Sys   | item Port                                                                |
| Enabled         |                                                                          |
| Number of Ports | 10                                                                       |
| Phone System    | Secure SIP integration 👻                                                 |
| Port Group      | Secure SIP integration-1 -                                               |
| Server          | cucl0pub 👻                                                               |
| Port Behavior   |                                                                          |
| Answer Calls    |                                                                          |
| Perform Mess    | age Notification                                                         |
| 🗹 Send MWI Re   | quests (may also be disabled by the port group)                          |
| Allow TRAP C    | onnections                                                               |
| Save            |                                                                          |

7. Descargar certificado raíz de CUC

Navegue hasta Telephony Integrations > Security > Root Certificate, haga clic con el botón derecho en la URL para guardar el certificado como un archivo denominado <filename>.0 (la extensión del archivo debe ser .0 en lugar de .htm)' y presione save como se muestra en esta imagen.

| Certifica | Open Link in New Iab<br>Open Link in New Window<br>Open Link in New Private Window | CAaSgAwiBAgIQNsKOH1K+QC+aYdXX9wMArDANBgkqhkiG9w0<br>DA6<br>YDVQQDDC9DaXNjb1VuaXR5LTU4Mzg2NWExLTQyYWUtNDAyN<br>wLTg4<br>djNGQyOTAeFw0xNTAyMTkxMDUwMjlaFw0yMjAyMjAxMDUwMjla | 111 |
|-----------|------------------------------------------------------------------------------------|----------------------------------------------------------------------------------------------------|-----|
|           | Bookmark This Link<br>Share This Link                                              | A2<br>MML0Npc2NvVW5pdHktNTgzODY1YTEtNDJhZS00MDI0LWJIYzAt<br>Fk                                                                                                    | _   |
|           | Save Link As                                                                       | I5MIGfMA0GCSqGSIb3DQEBAQUAA4GNADCBIQKBgQCRyHLD7                                                                                                    |     |
|           | Copy Link Location<br>Search Google for "Right click"<br>This Frame                | <pre>BSZCt<br/>GLCqluwT4UvkS4rORufZBZ4GaWbjMSJLISqoR1RSTy8xBuWv6<br/>oTLJli4Ceo+TRY0dKJR533KY6F/8RDjgnVEbeEiUOcPdqGnsfMPrII</pre>                                         | -   |
|           | Inspect Element (Q)                                                                |                                                                                                    | 111 |
| nvate i   | LastPass<br>LastPass Fill Forms                                                    | <pre>idiaarcisniwaDQ0Lt06W4nuG3SJX0FQWLX610nyQSJtd//gD6QJ</pre>                                                                                                    |     |

## Configuración de CUCM

1. Configuración del perfil de seguridad del troncal SIP para el enlace troncal hacia CUC

Vaya a CUCM Administration > System > Security > SIP Trunk Security Profile > Add new

Asegúrese de que estos campos se rellenan correctamente:

- Modo de seguridad del dispositivo: cifrado
  Nombre del asunto X.509: SecureConnection>
  Aceptar fuera del diálogo: activado
- Aceptar notificación no solicitada: activada
- Aceptar reemplaza el encabezado: activado

Nota: El nombre del asunto X.509 debe coincidir con el campo Nombre del asunto del certificado SIP en el servidor de Cisco Unity Connection (configurado en el paso 1 de la configuración CUC).

| Name*                            | Secure_sip_trunk_profile_for_CUC | <b>(</b> |
|----------------------------------|----------------------------------|----------|
| Description                      |                                  |          |
| Device Security Mode             | Encrypted                        | -        |
| Incoming Transport Type*         | TLS                              | -        |
| Outgoing Transport Type          | TLS                              | -        |
| Enable Digest Authentication     |                                  |          |
| Nonce Validity Time (mins)*      | 600                              |          |
| X.509 Subject Name               | SecureConnection                 |          |
| Incoming Port*                   | 5061                             |          |
| Enable Application level authori | zation                           |          |
| CACCEPT presence subscription    |                                  |          |
| Accept out-of-dialog refer**     |                                  |          |
| Accept unsolicited notification  |                                  |          |
| Accept replaces header           |                                  |          |
| Transmit security status         |                                  |          |
| Allow charging header            |                                  |          |
|                                  |                                  | 157      |

#### 2. Configurar perfil SIP

Vaya a **Device > Device Settings > SIP Profile** si necesita aplicar alguna configuración específica. De lo contrario, puede utilizar el perfil SIP estándar.

#### 3. Crear tronco SIP

Vaya a **Device > Trunk > Add new**. Cree un troncal SIP que se utilizará para la integración segura con Unity Connection como se muestra en esta imagen.

| -Trunk Information  |               |   |
|---------------------|---------------|---|
| Trunk Type*         | SIP Trunk     |   |
| Device Protocol*    | SIP           | • |
| Trunk Service Type* | None(Default) | • |

En la sección Información del dispositivo de la configuración troncal, introduzca esta información:

- Nombre del dispositivo:
- Agrupación de dispositivos:
- SRTP permitido: activado

**Nota:** Asegúrese de que el grupo CallManager (en la configuración del conjunto de dispositivos) contenga todos los servidores configurados en CUC (**grupo de puertos > Editar > Servidores**).

| Trunk Configuration                                                                             |                                                        |                 |
|-------------------------------------------------------------------------------------------------|--------------------------------------------------------|-----------------|
| Save                                                                                            |                                                        |                 |
| 9                                                                                               |                                                        |                 |
| - Status                                                                                        |                                                        |                 |
| i Status: Ready                                                                                 |                                                        |                 |
| -Device Information                                                                             |                                                        |                 |
| Product:                                                                                        | SIP Trunk                                              |                 |
| Device Protocol:                                                                                | SIP                                                    |                 |
| Trunk Service Type                                                                              | None(Default)                                          |                 |
| Device Name*                                                                                    | SecureSIPtoCUC                                         |                 |
| Description                                                                                     | Trunk for secure integration with CUC                  |                 |
| Device Pool*                                                                                    | Default                                                | •               |
| Common Device Configuration                                                                     | < None >                                               | •               |
| Call Classification*                                                                            | Use System Default                                     | -               |
| Media Resource Group List                                                                       | < None >                                               | -               |
| Location*                                                                                       | Hub_None                                               | •               |
| AAR Group                                                                                       | < None >                                               | -               |
| Tunneled Protocol*                                                                              | None                                                   | -               |
| QSIG Variant*                                                                                   | No Changes                                             | -               |
| ASN.1 ROSE OID Encoding*                                                                        | No Changes                                             | ~               |
| Packet Capture Mode*                                                                            | None                                                   | •               |
| Packet Capture Duration                                                                         | 0                                                      |                 |
| Media Termination Point Required                                                                |                                                        |                 |
| Retry Video Call as Audio                                                                       |                                                        |                 |
| Path Replacement Support                                                                        |                                                        |                 |
| Transmit LITE-8 for Calling Party Name                                                          |                                                        |                 |
| Transmit UTE-8 Names in OSIG APDU                                                               |                                                        |                 |
| Iransmit OTr-6 Names in QSIG APD0                                                               |                                                        |                 |
| Onattended Port                                                                                 |                                                        |                 |
| SRTP Allowed - when this flag is checked, Encrypted T<br>Consider Traffic on This Truck Secure* | LS needs to be configured in the network to provide en | id to end secur |
| Consider frame on this frank Secure                                                             | when using both skip and its                           |                 |
| Lice Trusted Delay Delet*                                                                       | Derault                                                | •               |
|                                                                                                 | Default                                                | •               |
| PSTN Access                                                                                     |                                                        |                 |
| Run On All Active Unified CM Nodes                                                              |                                                        |                 |

En la sección Llamadas entrantes de la configuración troncal, ingrese esta información:

- Calling Search Space:
  Redireccionamiento de Entrega de Encabezado de Desviación Entrante: Activado

| Inbound | Calls — |
|---------|---------|
|---------|---------|

| Significant Digits*             | All       | • |
|---------------------------------|-----------|---|
| Connected Line ID Presentation* | Default   | - |
| connected Name Presentation*    | Default   | - |
| alling Search Space             | AllPhones | • |
| AR Calling Search Space         | < None >  |   |
| refix DN                        | 1         |   |

En el campo Oubound Sección Llamadas de configuración troncal, introduzca esta información:

• Redireccionamiento de Entrega de Encabezado de Desviación - Saliente: activado

| Outbound Calls                                       |                                    |   |
|------------------------------------------------------|------------------------------------|---|
| Called Party Transformation CSS                      | < None >                           | - |
| Use Device Pool Called Party Transfor                | mation CSS                         |   |
| Calling Party Transformation CSS                     | < None >                           | • |
| Use Device Pool Calling Party Transfor               | rmation CSS                        |   |
| Calling Party Selection*                             | Originator                         |   |
| Calling Line ID Presentation*                        | Default                            | • |
| Calling Name Presentation*                           | Default                            |   |
| Calling and Connected Party Info Format <sup>4</sup> | Deliver DN only in connected party | • |
| Redirecting Diversion Header Delivery                | - Outbound                         |   |
| Redirecting Party Transformation CSS                 | < None >                           | ÷ |
| Use Device Pool Redirecting Party Tra                | nsformation CSS                    |   |

En la sección Información de SIP de la configuración troncal, introduzca esta información:

- dirección de destino:
- Perfil de seguridad del enlace troncal SIP:
- Volver a enrutar el espacio de búsqueda de llamada:
- Espacio de búsqueda de llamadas de consulta fuera del diálogo:
- Perfil SIP:

| SIP Information |  |
|-----------------|--|
|-----------------|--|

| Destination Address                     | De                            | tination Address IPv6 | Destination Port |
|-----------------------------------------|-------------------------------|-----------------------|------------------|
| 1* 10.48.47.124                         |                               |                       | 5061             |
| 1TP Preferred Originating Codec*        | 711ulaw                       | Ψ.                    |                  |
| LF Presence Group*                      | Standard Presence group       |                       |                  |
| IP Trunk Security Profile*              | Secure_sip_trunk_profile_for_ | cuc 🔹                 |                  |
| erouting Calling Search Space           | < None >                      | •                     |                  |
| ut-Of-Dialog Refer Calling Search Space | < None >                      | •                     |                  |
| UBSCRIBE Calling Search Space           | < None >                      | •                     |                  |
| IP Profile*                             | Standard SIP Profile          | •                     | View Details     |
| TMF Signaling Method*                   | No Preference                 |                       |                  |

Ajuste otros parámetros según sus requisitos.

#### 4. Crear un patrón de ruta

Cree un patrón de ruta que apunte al tronco configurado (**Call Routing > Route/Hunt > Route Pattern**). La extensión ingresada como número de patrón de ruta se puede utilizar como piloto de correo de voz. Ingresar esta información

- Patrón de ruta:
- Gateway/lista de rutas:

| Route Pattern Configuration                |                             |   |          |
|--------------------------------------------|-----------------------------|---|----------|
| Save                                       |                             |   |          |
| Status<br>Status: Ready                    |                             |   |          |
| Pattern Definition                         |                             |   |          |
| Route Pattern*                             | 8000                        |   |          |
| Route Partition                            | < None >                    |   |          |
| Description                                |                             |   |          |
| Numbering Plan                             | Not Selected                |   | 1        |
| Route Filter                               | < None >                    |   | ]        |
| MLPP Precedence*                           | Default                     | • |          |
| C Apply Call Blocking Percentage           |                             |   |          |
| Resource Priority Namespace Network Domain | < None >                    | • | <u> </u> |
| Route Class*                               | Default                     | • |          |
| Gateway/Route List*                        | SecureSIPtoCUC              | • | (Eds)    |
| Route Option                               | Route this pattern          |   |          |
|                                            | Block this pattern No Error | • |          |

5. Creación de un piloto de buzón de voz

Cree un piloto de correo de voz para la integración (Funciones avanzadas > Buzón de voz > Piloto de buzón de voz). Introduzca estos valores:

- Número piloto de buzón de voz:
- Espacio de búsqueda de llamadas: que incluye particiones que contienen el patrón de ruta utilizado como piloto>

| Voice Mail Pilot Number | 8000     |   |
|-------------------------|----------|---|
| Calling Search Space    | < None > | • |
| Description             |          |   |

#### 6. Crear perfil de buzón de voz

Cree un perfil de correo de voz para vincular todos los ajustes (Funciones avanzadas > Buzón de voz > Perfil de buzón de voz). Introduzca la siguiente información:

- Piloto del correo de voz:Máscara de casilla de correo de voz:

| Voice Mail Profile Name* | Voicemail-profile-8000 | (Å) |
|--------------------------|------------------------|-----|
| Description              | Secure Voicemail       |     |
| Voice Mail Pilot**       | 8000/< None >          |     |
| Voice Mail Box Mask      |                        |     |

#### 7. Asignar perfil de buzón de voz a los DN

Asigne el perfil de buzón de voz a los DNs que pretendan utilizar una integración segura. No olvide hacer clic en el botón 'Aplicar configuración' después de cambiar la configuración de DN:

Vaya a: Call Routing > Directory number y cambie lo siguiente:

#### • Voice Mail Profile: Secure\_SIP\_Integration

| Directory Number Configuration | n                          |   |                                              |
|--------------------------------|----------------------------|---|----------------------------------------------|
| 🔜 Save 🗙 Delete                | : 🧷 Apply Config 🕂 Add New |   |                                              |
| Directory Number Settings      |                            |   |                                              |
| Voice Mail Profile             | Secure_SIP_Integration     | - | (Choose <none> to use system default)</none> |
| Calling Search Space           | < None >                   | • |                                              |
| BLF Presence Group*            | Standard Presence group    | • |                                              |
| User Hold MOH Audio Source     | < None >                   | • |                                              |
| Network Hold MOH Audio Source  | < None >                   | • |                                              |
| Auto Answer*                   | Auto Answer Off            | • |                                              |
| Reject Anonymous Calls         |                            |   |                                              |

#### 8. Cargar certificado raíz CUC como CallManager-trust

Navegue hasta Administración del sistema operativo > Seguridad > Administración de certificados > Cargar certificado/Cadena de certificados y cargue el certificado raíz de CUC como CallManager-trust en todos los nodos configurados para comunicarse con el servidor CUC.

| Cisco Unified                                                                                                    | Operating System Administration                                        |        |
|----------------------------------------------------------------------------------------------------|------------------------------------------------------------------------|--------|
| how • Settings • Security •                                                                                                    | Software Upgrades 🔻 Services 👻 Help 💌                                  |        |
| ertificate List                                                                                                    |                                                                        |        |
| Generate Self-signed 🛛 🖓 Uplos                                                                                                    | id Certificate/Certificate chain 🔋 Download CTL 🔋 Generate C           | SR .   |
| Upload Certificate/Certificate of Certificate of | hain - Mozilla Firefox                                                 |        |
| A https://10.48.47.110/cmplatfo                                                                                                    | rm/certificateUpload.do                                                | h a la |
| Upload Certificate/Certific                                                                                                    | ate chain                                                              |        |
| Do Labord D Close                                                                                                    |                                                                        |        |
| Upload Certificate/Certific                                                                                                    | uster-wide certificate will distribute it to all servers in this clust | *r     |
| Description/friendly name)                                                                                                    | ClifC root certificate                                                 | - 11   |
| Upload File                                                                                                    | Browne 000d2cd5.0                                                      |        |
| Upload Close                                                                                                    | m.                                                                     |        |
| e l                                                                                                    |                                                                        | •      |

**Nota**: El servicio Cisco CallManager debe reiniciarse después de cargar el certificado para que el certificado tenga efecto.

## Configurar puertos SCCP seguros

#### **Configurar CUC**

1. Descargue el certificado raíz de CUC

Vaya a Administración de CUC > Integración de telefonía > Seguridad > Certificado raíz. Haga clic con el botón derecho del ratón en la URL para guardar el certificado como un archivo denominado <filename>.0 (la extensión del archivo debe ser .0 en lugar de .htm)' y presione Guardar:

| Root Certifica                           | ste for Cisco Unified Commu                                                                                                    | mications Manager Authentication and Encryption                                                                                                    |
|------------------------------------------|----------------------------------------------------------------------------------------------------|----------------------------------------------------------------------------------------------------|
| Subject                                  |                                                                                                    | CN=CiscoUnity-5dad32eb-cafa-4559-978f-56f2c6850d41                                                                                                    |
| Issuer                                   |                                                                                                    | CN=CiscoUnity-5dad32eb-cafa-4559-978f-56f2c6850d41                                                                                                    |
| Valid From                               |                                                                                                    | Tue Mar 31 08:59:34 CEST 2015                                                                                                    |
| Valid Until                              |                                                                                                    | Fri Apr 01 08:59:34 CEST 2022                                                                                                    |
| Version                                  |                                                                                                    | 2                                                                                                    |
| File Name                                |                                                                                                    | 57ed0e66.0                                                                                                    |
| Serial Number                            |                                                                                                    | f6b8fb3369144dd39f18e064893aec42                                                                                                    |
| Certificate Text                         | t                                                                                                    | <ul> <li>MIICPDCCAaWgAwIBAgIRAPa4+zNpFE3TnxjgZIk67EIwDQYJKoZIhvcNAQEFBQAw</li> <li>OjE4MDYGA1UEAwwvQ2lzY29Vbml0eS012GFkMzJIY1JYWZhLTQ1NTkt0To4Zi01</li> <li>NmYYY2Y4NTBkNDEwHhcNMTUwMzMxMDY10TM0WhcNMjIwNDAxMDY10TM0WjA6MTgw</li> <li>NgYDVQQDDC9DaXNjb1VuaXRSLTVkYWQzMmViLWNhZmEtNDU10S05NzhmLTU2Zj1j</li> <li>Njg1MGQ0MTCBnzANBgkqhkiG9w0BAQEFAAOBjQAwgYkCgYEAoBObg/qh8cWQx4S7</li> <li>Q47eGUWcR2jeyE726RT040GkdhDY14Km5ouSeMiGbs757WpvTspKp+ze5DjVm2j4</li> <li>B1lxG9wM3XgPPwM+3QIMh0NQPLARuJDm9g2/SuiHB6/1k82Po0WrV2r6Anoragnv</li> <li>MdJordaCB3mG1u2g0GqXj9GChf0CAwEAAaNCMEAwEgYDVR0TAQH/BAgwBgEB/wIB</li> <li>ADAdBgNVHQ4EFgQU438NSJYGHHhgp7qm2dUmu+HGkM8wCwYDVR0PBAQDAgKsMA0G</li> <li>CSqGSIb3DQEBBQUAA4GBAGPhrFt6GH2a0XVBanKvC12f5ty1oToMD62zb62P4C6</li> <li>RtGM8BWqgUIIAZw1wwv0nxdetKz2vJX2z2Ksu2ptVUnFPMzSc+xioJv7vm3q52px</li> <li>TcD/Ti0efckXlc+vACWlu4wiv80SHxsoto9CiiXqsKQ7o/zyYHu152zTQQeYvAES</li> <li>END CERTIFICATE</li> </ul> |
| Private Key                              |                                                                                                    | Hk2Pzp3YnX3/9ghz1r8vIVgMp5Lr8HZ8XW/VXIL342IudK3GIGwnZ1tMVhztq/zEseh2ELON                                                                                                    |
| Genera C<br>Genera C<br>B<br>S<br>C<br>T | Dpen Link in New <u>T</u> ab<br>Open Link in New <u>W</u> indow<br>Open Link in New <u>Private</u> Window<br>Bookmark This <u>Link</u><br>Save Lin <u>k</u> As<br>Copy Link Locgtion<br>T <u>h</u> is Frame | <pre># #3pd0e66.0 (the file extension must be .0 rather than .htm) </pre>                                                                                                    |
| h                                        | nspect Element (Q)                                                                                                    |                                                                                                    |

2. Crear sistema telefónico / Modificar el que existe.

Vaya a **Telephony Integration > Phone** system. Puede utilizar el sistema telefónico que ya existe o crear uno nuevo.

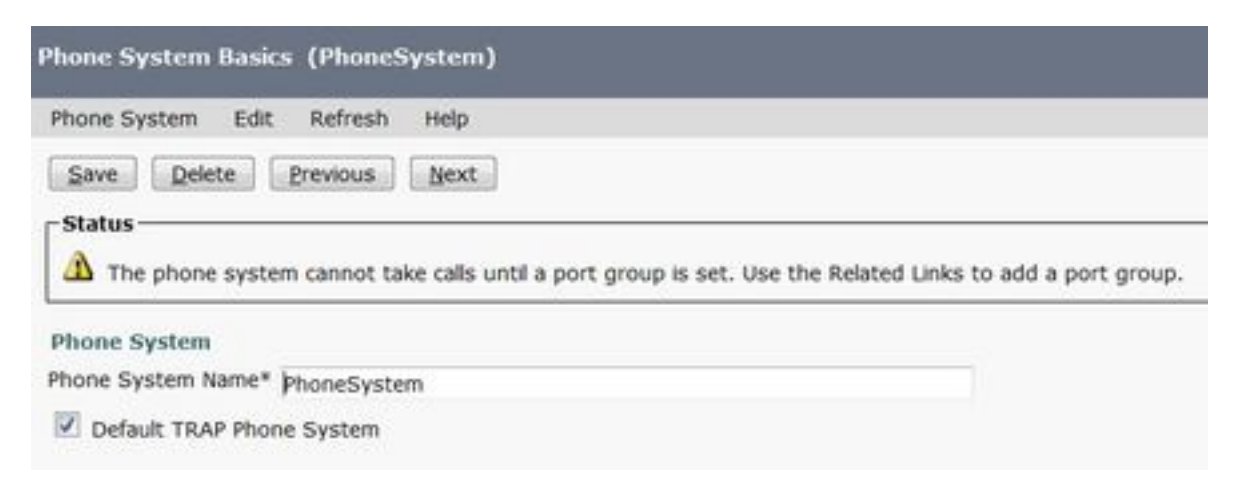

#### 3. Agregar un nuevo grupo de puertos SCCP

En la página Conceptos básicos del sistema telefónico, en el cuadro desplegable Enlaces relacionados, seleccione **Agregar grupo de puertos** y seleccione **Ir**. En la ventana de configuración, introduzca esta información:

- Sistema telefónico:
- Tipo de grupo de puertos: SCCP
- Prefijo de nombre de dispositivo\*: CiscoUM1-VI
- MWI En extensión:
- Extensión MWI Off:

Nota: Esta configuración debe coincidir con la configuración en CUCM.

| rore droup            |                   |       |              |
|-----------------------|-------------------|-------|--------------|
| Display Name*         | Secure-SCCP-1     |       |              |
| Integration Method    | SCCP (Skinny)     |       |              |
| Device Name Prefix*   | CiscoUM1-VI       |       |              |
| Reset Status          | Reset Not Require | ed .  | Reset        |
| MWI Off Extension     |                   | 99999 | 990          |
| Delay between Reque   | ests              | 0     | milliseconds |
| Maximum Concurrent    | Requests          | 0     |              |
| Retries After Success | ful Attempt       | 0     |              |
|                       |                   |       |              |

#### 4. Editar servidores

Navegue hasta Editar > Servidores y agregue el servidor TFTP desde el clúster de CUCM.

| Delete Sele                              | ected Ad                            | d            |              |                           |
|------------------------------------------|-------------------------------------|--------------|--------------|---------------------------|
|                                          | Order                               |              | IPv4 Address | or Host Name              |
| 0                                        |                                     | 10.48.47.110 |              |                           |
|                                          |                                     |              |              |                           |
| Delete Sele                              | ected Ad                            | d            |              |                           |
| Delete Sele<br>FTP Server                | ected Ad                            | d            |              |                           |
| Delete Sele<br>FTP Server<br>Delete Sele | ected Ad                            | d<br>d       |              |                           |
| Delete Sele<br>FTP Server<br>Delete Sele | ected Ad<br>rs<br>ected Ad<br>Order | d<br>d       |              | IPv4 Address or Host Name |

Nota: Es importante proporcionar una dirección TFTP correcta. El servidor CUC descarga el archivo CTL de este TFTP como se explicó.

#### 5. Agregar puertos SCCP seguros

En la página Conceptos básicos de grupos de puertos, en el cuadro desplegable Enlaces relacionados, seleccione Agregar puertos y seleccione Ir. En la ventana de configuración, introduzca esta información:

- Habilitado: activado
- Número de puertos:
  Sistema telefónico:

- Grupo de puertos
  Servidor:
  Comportamiento del puerto:
  Modo de seguridad: Cifrado

| Save            |        |         |                |      |    |     |      |        |     |  |
|-----------------|--------|---------|----------------|------|----|-----|------|--------|-----|--|
| New Phone Sys   | stem P | ort     |                |      |    |     |      |        |     |  |
| I Enabled       |        |         |                |      |    |     |      |        |     |  |
| Number of Ports | 8      |         |                |      |    |     |      |        |     |  |
| Phone System    | Secur  | e-SC    | CP 🔻           |      |    |     |      |        |     |  |
| Port Group      | Secur  | e-SC    | CP-1 🔻         |      |    |     |      |        |     |  |
| Server          | cuc10  | -       |                |      |    |     |      |        |     |  |
| Port Behavior   |        |         |                |      |    |     |      |        |     |  |
| Answer Calls    |        |         |                |      |    |     |      |        |     |  |
| Perform Mess    | age N  | otifica | tion           |      |    |     |      |        |     |  |
| Send MWI Re     | quests | (may    | / also be disa | bled | by | the | port | group) | ii. |  |
| Allow TRAP C    | onnect | ions    |                |      |    |     |      |        |     |  |
| Security Mode   |        |         | Encrypted      |      | Ì. |     |      |        |     |  |
|                 |        |         |                |      |    |     |      |        |     |  |

### Configuración de CUCM

#### 1. Agregar puertos

Vaya a CUCM Administration > Advanced Features > Voice Mail Port Configuration > Add New.

Configure los puertos de correo de voz SCCP como siempre. La única diferencia está en el Modo de seguridad del dispositivo en la configuración del puerto donde debe seleccionarse la opción Puerto de buzón de voz cifrado.

| Status                                                      |                |                                     |             |           |
|-------------------------------------------------------------|----------------|-------------------------------------|-------------|-----------|
|                                                             |                |                                     |             |           |
| U Status: Ready                                             |                |                                     |             |           |
| Device Information                                          |                |                                     |             |           |
| Registration:                                               | Registered     | with Cisco Unified Communications I | Manager 10. | 48.46.182 |
| IPv4 Address:                                               | 10.48.46.1     | 84                                  |             |           |
| Device is trusted                                           |                |                                     |             |           |
| ort Name* CiscoUM1-<br>vescription VM-econes                |                | -VI1                                |             |           |
| Description                                                 | VM-scop-s      | ecure-ports                         |             |           |
| Device Pool*                                                | Default        |                                     | -           |           |
| Common Device Configuration                                 | < None >       | < None > •                          |             |           |
| Calling Search Space < None AAR Calling Search Space < None |                |                                     |             |           |
|                                                             |                | None > +                            |             |           |
| Location*                                                   | Hub_None       | 1                                   |             |           |
| Device Security Mode*                                       | Encrypted      | Voice Mail Port                     |             |           |
| Use Trusted Relay Point*                                    | Default        |                                     |             |           |
| Geolocation                                                 | < None >       |                                     |             |           |
| Directory Number Informat                                   | ion —          |                                     |             |           |
| Directory Number*                                           |                | 999001                              |             |           |
| Partition                                                   |                | < None >                            |             |           |
| Calling Search Space                                        |                | < None >                            |             |           |
| AAR Group                                                   |                | < None >                            |             | •         |
| Internal Caller ID Display                                  |                | VoiceMail                           |             |           |
| Internal Caller ID Display (ASC                             | II format)     | VoiceMail                           |             |           |
| External Number Mask                                        | and the second |                                     |             |           |

#### 2. Cargar certificado raíz CUC como CallManager-trust

Navegue hasta Administración del sistema operativo > Seguridad > Administración de certificados > Cargar certificado/Cadena de certificados y cargue el certificado raíz de CUC como CallManager-trust en todos los nodos configurados para comunicarse con el servidor CUC.

| Certificate List                                                                                                    |                                   |                                        |                             |                 |
|----------------------------------------------------------------------------------------------------|-----------------------------------|----------------------------------------|-----------------------------|-----------------|
| Generate Self-signe                                                                                                  | d Dipload Certificate/Certificate | e chain 📳 Generate CSR                 |                             |                 |
| Status                                                                                                    | Jpload Certificate/Certificate of | thain - Mozilla Firefox                |                             |                 |
| i 24 records fou                                                                                                    | Attps://10.48.46.182/cmplatfo     | orm/certificateUpload.do               |                             | 1               |
|                                                                                                    | Upload Certificate/Certific       | ate chain                              |                             |                 |
| Certificate List                                                                                                    | De linhard ITL Chan               |                                        |                             |                 |
| Find Certificate List                                                                                                | a chean                           |                                        |                             |                 |
| Certificate *<br>CallManager<br>CallManager-trust<br>CallManager-trust                                               | Status<br>Warning: Uploading a cl | uster-wide certificate will distribute | it to all servers in this o | Juster A_       |
| CallManager-trust                                                                                                    | Certificate Purpose*              | CallManager-trust                      | ÷                           |                 |
| CallManager-trust                                                                                                    | Description(friendly name)        | CUC root cert                          |                             |                 |
| CallManager-trust                                                                                                    | Upload File                       | Browse 57ed0e66.0                      |                             |                 |
| CallManager-trust<br>CallManager-trust<br>CAPF<br>CAPF-trust<br>CAPF-trust<br>CAPF-trust<br>CAPF-trust<br>CAPF-trust | Upload Close                      | em.                                    |                             | \$fa            |
| CAPF-trust                                                                                                    | *1                                |                                        |                             |                 |
| CAPF-trust                                                                                                    | CIECO ROOM CA M2                  |                                        | Self-signed C               | ISCO_ROOT_CA_M2 |

**Nota**: El servicio Cisco CallManager debe reiniciarse después de cargar el certificado para que el certificado tenga efecto.

## 3. Configurar extensiones de activación/desactivación de información de mensaje en espera (MWI)

Navegue hasta Administración de CUCM > Funciones avanzadas > Configuración de puerto de buzón de voz y configure Extensiones de encendido/apagado de MWI. Los números MWI deben coincidir con la configuración CUC.

| Message Waiting Number*    | 999991     |  |
|----------------------------|------------|--|
| Partition                  | < None >   |  |
| Description                | MWI on     |  |
| Message Waiting Indicator* | ◉ On ◎ Off |  |
| Calling Search Space       | < None >   |  |

| Message Waiting Number*    | 999990   |   |
|----------------------------|----------|---|
| Partition                  | < None > | • |
| Description                | MWI off  |   |
| Message Waiting Indicator* | On Off   |   |
| Calling Search Space       | < None > |   |

#### 4. Crear cabecera de buzón de voz

Cree un piloto de correo de voz para la integración (Funciones avanzadas > Buzón de voz > Piloto de buzón de voz). Introduzca estos valores:

- Número piloto de buzón de voz:
- Espacio de búsqueda de llamadas: que incluye particiones que contienen el patrón de ruta utilizado como piloto>

| Voice Mail Pilot Number | 8000     |  |
|-------------------------|----------|--|
| Calling Search Space    | < None > |  |
| Description             | [        |  |

#### 5. Crear perfil de buzón de voz

Cree un perfil de correo de voz para vincular todos los ajustes (Funciones avanzadas > Buzón de voz > Perfil de buzón de voz). Ingresar esta información

- Piloto del correo de voz:Máscara de casilla de correo de voz:

| Voice Mail Profile Name | * Voicemail-profile-8000              | (± |
|-------------------------|---------------------------------------|----|
| Description             | Secure Voicemail                      |    |
| Voice Mail Pilot**      | 8000/< None >                         |    |
| Voice Mail Box Mask     |                                       |    |
| Make this the defa      | ult Voice Mail Profile for the System |    |

#### 6. Asignar perfil de buzón de voz a los DN

Asigne el perfil de correo de voz a los DN que pretendan utilizar una integración segura. Haga clic en el botón Aplicar configuración después de cambiar la configuración DN:

#### Vaya a Call Routing > Directory number y cambie a:

• Voice Mail Profile: Voicemail-profile-8000

| -Directory Number Settings-   |                         |                                              |                       |
|-------------------------------|-------------------------|----------------------------------------------|-----------------------|
| Voice Mail Profile            | Voicemail-profile-8000  | <ul> <li>(Choose <none> to</none></li> </ul> | o use system default) |
| Calling Search Space          | < None >                | •                                            |                       |
| BLF Presence Group*           | Standard Presence group | •                                            |                       |
| User Hold MOH Audio Source    | < None >                | •                                            |                       |
| Network Hold MOH Audio Source | < None >                | •                                            |                       |
| Reject Anonymous Calls        |                         |                                              |                       |

- 7. Crear un grupo de búsqueda de correo de voz
- a) Agregar un nuevo grupo de línea (Call Routing > Route/Hunt > Line group)

| Line Group Name*        | voicemail-lg      | <u>ه</u> |
|-------------------------|-------------------|----------|
| RNA Reversion Timeout*  | 10                |          |
| Distribution Algorithm* | Longest Idle Time | -        |

b) Agregar una nueva lista de salto de correo de voz (Call Routing > Route/Hunt > Hunt List)

| - Hunt List Information                                               |                         |   |
|-----------------------------------------------------------------------|-------------------------|---|
| Name*                                                                 | voicemail-hl            |   |
| Description                                                           |                         |   |
| Cisco Unified Communications Manager Group*                           | Default                 | • |
| Enable this Hunt List (change effective on Sa<br>For Voice Mail Usage | ave; no reset required) |   |

c) Agregar un nuevo cabecera de grupo de salto (Call Routing > Route/Hunt > Hunt Pilot)

| Hunt Pilot*        | 8000                        | ±. |        |
|--------------------|-----------------------------|----|--------|
| Route Partition    | < None >                    |    |        |
| Description        |                             |    |        |
| Numbering Plan     | < None >                    | Ŧ  |        |
| toute Filter       | < None >                    | *  |        |
| 1LPP Precedence*   | Default                     | •  |        |
| lunt List*         | voicemail-hl                | •  | (Edit) |
| Call Pickup Group  | < None >                    | -  |        |
| lerting Name       |                             |    |        |
| SCII Alerting Name | 8                           |    |        |
| toute Option       | Route this pattern          |    |        |
|                    | Block this pattern No Error | •  |        |

## Verificación

#### Verificación de puertos SCCP

Navegue hasta Administración de CUCM > Funciones avanzadas > Buzón de voz > Puertos de buzón de voz y verifique el registro del puerto.

| The Party | List voice had rens           |                              |                              |                                                                                                    |                      |           | _        |                               |                         |           |
|-----------|-------------------------------|------------------------------|------------------------------|----------------------------------------------------------------------------------------------------|----------------------|-----------|----------|-------------------------------|-------------------------|-----------|
| c]a na    | New Dates Al                  | e Al 🗙 Deley Delected 省 Reed | Salardari 🥂 Apply Configma   | (adapted)                                                                                                    |                      |           |          |                               |                         |           |
| Status    |                               |                              |                              |                                                                                                    |                      |           |          |                               |                         |           |
|           | econie fisand                 |                              |                              |                                                                                                    |                      |           |          |                               |                         |           |
| Voice     | Had Part (1 - 6 of 6)         |                              |                              |                                                                                                    |                      |           |          |                               | Rows per                | Page 10 + |
| Find the  | a Hail Port share. Device her | na e lagita siti e           | fm                           | Charthan (                                                                                                    |                      |           |          |                               |                         |           |
|           |                               | (ick                         | st item or enter search text | •                                                                                                    |                      |           |          |                               |                         |           |
|           | Device Name *                 | Description                  | Darte Real                   | Denite Security Hoste                                                                                           | Calling Search Spare | Columnum. | Patition | Dates                         | STot Address            | Crate     |
| 10        | Cassing Vill                  | VM-app-autore-ports          | Dated                        | Encrypted Voice Hail Part                                                                                       |                      | 999053    |          | Registered with 10.48.46.182  | 15.45.45.154            | 0         |
|           | Cecosep-vd2                   | VM-sosp-secure ports         | Cetters.                     | Exclusive voice mail Fort                                                                                       |                      | 999002    |          | Registered with \$2.48.46.182 | 10.48.46.194            | 0         |
| 10        | CHARGE AND                    | VN acquiramore ports         | Datast                       | Encrypted Voice Hall Part                                                                                       |                      | 999003    |          | Registered with 12.48.46.182  | 10.45.45.104            | 9         |
| 0         | Cecestro. NOI                 | VM sog-secure ports          | Definit.                     | Encrypted voice Hall-Port                                                                                       |                      | 999004    |          | Repaired with \$5.48.46.582   | 10.48.46.184            | 0         |
| 0         | Canal PE 405                  | VN appresident parts         | Datest                       | Encrypted Volue Hell Part                                                                                       |                      | 999005    |          | Regulated with \$3.48.46.382  | 10.48.46.184            | 0         |
| 10        | Coccutto vite                 | VM-edd-secure-ports          | Detail                       | Encrypted Veice Hail Port                                                                                       |                      | 999006    |          | Repatiened with 15.48.46.182  | 10.48.46.184            | 0         |
| 100       | CHARGEN T                     | VR econ encore porte         | Dates                        | Encrypted Vice Hell Port                                                                                        |                      | 999007    |          | Registered with 10.48.48.153  | 10.45.45.154            | 0         |
|           |                               |                              | Andrew A                     | An end of the second second second second second second second second second second second second second second |                      |           |          | descent on at at all the      | and all and all all all |           |

Presione el botón **Buzón de voz** del teléfono para llamar al correo de voz. Debería escuchar el saludo de apertura si la extensión del usuario no está configurada en el sistema Unity Connection.

#### Verificación segura del troncal SIP

Presione el botón **Buzón de voz** del teléfono para llamar al correo de voz. Debería escuchar el saludo de apertura si la extensión del usuario no está configurada en el sistema Unity Connection.

De manera alternativa, puede habilitar el keepalive de las opciones SIP para supervisar el estado del troncal SIP. Esta opción se puede habilitar en el perfil SIP asignado al troncal SIP. Una vez que esto esté habilitado, puede monitorear el estado del tronco Sip a través de **Device > Trunk** como se muestra en esta imagen.

| Trunks (1 - 1 of 1)           |                |             |                      |             |               |           |             |          |            |                  |                                                |
|-------------------------------|----------------|-------------|----------------------|-------------|---------------|-----------|-------------|----------|------------|------------------|------------------------------------------------|
| Find Trunks where Device Name | • b            | egins with  | 4                    | Find        | Clear Filter  | 4 -       |             |          |            |                  |                                                |
|                               |                |             | Select item or enter | search text | •             |           |             |          |            |                  |                                                |
|                               | Name *         | Description | Calling Search Space | Device Pool | Route Pattern | Partition | Route Group | Priority | Trunk Type | S3P Trunk Stabus | SIP Trunk Duration                             |
| 0 👗                           | SecureSIPtoCUC |             |                      | Default     |               |           |             |          | SIP Trunk  | No Service       | Time not in Full Service: 0 day 0 hour 0 minut |

#### Verificación segura de llamada RTP

Verifique si el icono de candado está presente en las llamadas a Unity Connection. Significa que la secuencia RTP está cifrada (el perfil de seguridad del dispositivo debe ser seguro para que funcione), como se muestra en esta imagen.

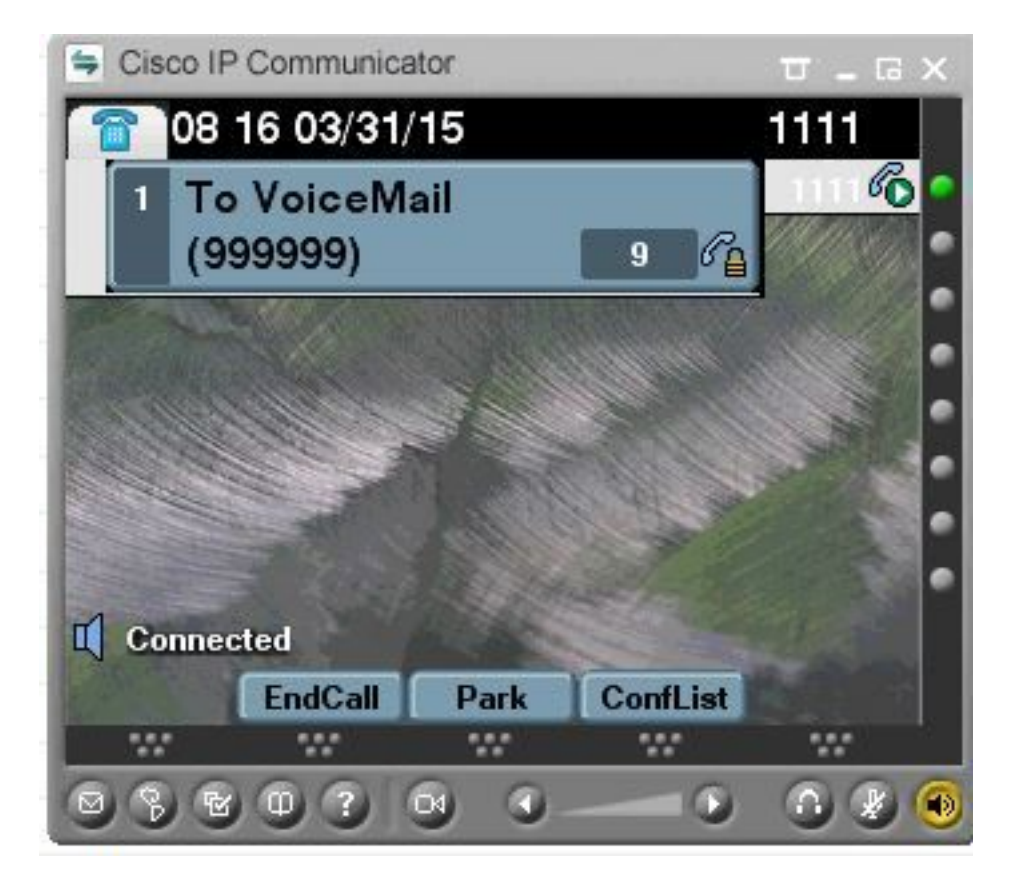

## Troubleshoot

#### 1. Consejos generales para la resolución de problemas

Siga estos pasos para resolver problemas de integración segura:

- Verifique la Configuración.
  Asegúrese de que todos los servicios relacionados se estén ejecutando. (CUCM -CallManager, TFTP, CUC Administrador de conversaciones)
  Asegúrese de que los puertos necesarios para la comunicación segura entre servidores estén abiertos en la red (puerto TCP 2443 para la integración SCCP y TCP 5061 para la integración SIP).
- Si tódo esto es correcto, continúe con la colección de seguimientos.

#### 2. Seguimientos a recopilar

Recopile estos seguimientos para resolver problemas de integración segura.

- Captura de paquetes de CUCM y CUC
- Seguimientos de CallManager
- Seguimientos de Cisco Conversation Manager

Consulte estos recursos para obtener información adicional sobre:

Cómo realizar una captura de paquetes en CUCM:

http://www.cisco.com/c/en/us/support/docs/voice-unified-communications/unified-communicationsmanager-version-50/112040-packet-capture-cucm-00.html

Cómo habilitar seguimientos en el servidor CUC:

http://www.cisco.com/c/en/us/td/docs/voice ip comm/connection/10x/troubleshooting/guide/10xcu ctsax/10xcuctsa010.html

## Problemas comunes

#### Caso 1: No se puede establecer una conexión segura (alerta de CA desconocida)

Después de que la captura de paquetes se recopile de cualquiera de los servidores, se establece la sesión TLS.

|         | 1 0.000000  | 130.235.201.241 | 130.235.203.249 | TCP   | inst]_boots > https [SYN] Seq=0 win=16384 Len=0 MSS=1460        |
|---------|-------------|-----------------|-----------------|-------|-----------------------------------------------------------------|
|         | 2 0.000452  | 130.235.203.249 | 130.235.201.241 | TCP   | https > instl_boots [SYN, ACK] Seq=0 Ack=1 Win=5840 Len=0 MSS=: |
|         | 3 0.000494  | 130.235.201.241 | 130.235.203.249 | TCP   | instl_boots > https [ACK] Seg=1 Ack=1 Win=17520 Len=0           |
|         | 4 0.001074  | 130.235.201.241 | 130.235.203.249 | SSL   | Client Hello                                                    |
|         | 5 0.001341  | 130.235.203.249 | 130.235.201.241 | TCP   | https > instl_boots [ACK] Seg=1 Ack=141 Win=6432 Len=0          |
|         | 6 0.005269  | 130.235.203.249 | 130.235.201.241 | TLSV1 | Server Hello.                                                   |
|         | 7 0.005838  | 130.235.203.249 | 130.235.201.241 | TLSV1 | Certificate, Server Hello Done                                  |
|         | 8 0.006480  | 130.235.201.241 | 130.235.203.249 | TCP   | inst]_boots > https [ACK] Seg=141 Ack=1895 Win=17520 Len=0      |
| South 1 | 9 0.012905  | 130.235.201.241 | 130.235.203.249 | TLSV1 | Alert (Level: Fatal, Description: Unknown CA)                   |
| -       | 10 0.013244 | 130.235.201.241 | 130.235.203.249 | TCP   | insti_boots > https:[RST, Ack] Seq=148 Ack=1895 Win=0 Len=0     |
| 1.1.1   | 11 0.072262 | 130.235.201.241 | 130.235.203.249 | TCP   | inst]_bootc > https [SYN] Seq=0 Win=16384 Len=0 MSS=1460        |
|         | 12 0.072706 | 130.235.203.249 | 130.235.201.241 | TCP   | https > instl_bootc [SYN, ACK] Seg=0 Ack=1 win=5840 Len=0 MSS=: |
| 1000    | 13 0.072751 | 130.235.201.241 | 130.235.203.249 | TCP   | instl_bootc > https [ACK] Seg=1 Ack=1 win=17520 Len=0           |
| 215     |             |                 |                 |       | 5                                                               |

El cliente emitió una alerta con un error fatal de CA desconocida al servidor, sólo porque el cliente no pudo verificar el certificado enviado por el servidor.

Hay dos posibilidades:

ID=1

#### 1) CUCM envía la alerta CA desconocida

- Verifique que el certificado raíz de CUC actual se carga en el servidor que se comunica con el servidor CUC.
- Asegúrese de que el servicio CallManager se reinicie en el servidor correspondiente.

#### 2) CUC envía la alerta CA desconocida

- Verifique que la dirección IP TFTP se ingresa correctamente en la configuración Port Group > Edit > Servers en el servidor CUC.
  Verifique que el servidor TFTP de CUCM esté accesible desde el servidor Connection.
  Asegúrese de que el archivo CTL en CUCM TFTP esté actualizado (compare el resultado de "show ctl" con los certificados tal como se ven en la página de administración del sistema operativo). Vuelva a ejecutar CTLClient si no lo es.
  Peripicio el servidor CUC o elimino y vuelva a crear el grupo de puertos para velvor a
- Reinicie el servidor CUC O elimine y vuelva a crear el grupo de puertos para volver a descargar el archivo CTL del TFTP de CUCM.

#### Caso 2: No se puede descargar el archivo CTL desde CUCM TFTP

Este error se ve en los seguimientos del administrador de conversaciones:

MiuGeneral, 25, FAILED Port group 'PhoneSystem-1' attempt set InService(true), error retrieving server certificates. MiuGeneral, 25, Error executing tftp command 'tftp://10.48.47.189:69/CTLFile.tlv' res=68 (file not found on server) MiuGeneral, 25, FAILED Port group 'PhoneSystem-1' attempt set InService(true), error retrieving server certificates. Arbiter,-1,Created port PhoneSystem-1-001 objectId='7c2e86b8-2d86-4403-840e-16397b3c626b' as

MiuGeneral,25,Port group object 'b1c966e5-27fb-4eba-a362-56a5fe9c2be7' exists MiuGeneral,25,FAILED SetInService=true parent port group is out of service:

#### Solución:

1. Verifique dos veces que el servidor TFTP sea correcto en la configuración **Port group > Edit > Servers**.

2. Verifique que el clúster de CUCM esté en modo seguro.

3. Verifique que el archivo CTL exista en CUCM TFTP.

#### Caso 3: Los puertos no se registran

Este error se ve en los seguimientos del administrador de conversaciones:

MiuSkinny,23,Failed to retrieve Certificate for CCM Server <CUCM IP Address>
MiuSkinny,23,Failed to extract any CCM Certificates - Registration cannot proceed. Starting
retry timer -> 5000 msec
MiuGeneral,24,Found local CTL file [/tmp/aaaaaaaa-xxxx-xxxx-xxxx-xxxx.tlv]
MiuGeneral,25,CCMCertificateCache::RetrieveServerCertificates() failed to find CCM Server '<CUCM
IP Address>' in CTL File
Oabvaider

#### Solución:

1. Esto se debe probablemente a una discordancia en la suma de comprobación md5 del archivo CTL en CUCM y CUC como resultado de la regeneración de

certificados. Reinicie el servidor CUC para actualizar el archivo CTL.

#### Información interna de Cisco

Alternativamente, puede quitar el archivo CTL de la raíz como se muestra a continuación:

Elimine el archivo CTL de la carpeta /tmp/ y restablezca el grupo de puertos. Puede realizar una suma de comprobación md5 en el archivo

y comparar antes de eliminarlo:

CUCM: [root@vfrscucm1 trust-certs]# md5sum /usr/local/cm/tftp/CTLFile.tlv

e5bf2ab934a42f4d8e6547dfd8cc82e8 /usr/local/cm/tftp/CTLFile.tlv

CUC: [root@vstscuc1 tmp]# cd /tmp

[root@vstscuc1 tmp]# ls -al \*tlv

-rw-rw-r—. 1 cucsmgr cuservice 6120 Feb 5 15:29 a31cefe5-9359-4cbc-a0f3-52eb870d976c.tlv

[root@vstscuc1 tmp]# md5sum a31cefe5-9359-4cbc-a0f3-52eb870d976c.tlv e5bf2ab934a42f4d8e6547dfd8cc82e8 a31cefe5-9359-4cbc-a0f3-52eb870d976c.tlv

Además, puede consultar esta guía de resolución de problemas:

## Defectos

- <u>CSCum48958</u> CUCM 10.0 (la longitud de la dirección IP es incorrecta)
- CSCtn87264 La conexión TLS falla para los puertos SIP seguros
- CSCur10758 No se pueden purgar los certificados revocados Unity Connection
- CSCur10534 CUCM redundante entre operaciones de Unity Connection 10.5 TLS/PKI

<u>CSCve47775</u> - Solicitud de función para un método para actualizar y revisar el CTLFile de CUCM en el CUC